## วิธีการตั้งค่า Map Network Drive

ก่อนอื่นเลย เราต้องทำการเปิดเมนู **Map Network Drive** ขึ้นมาก่อน ให้เราคลิกขวาที่ This PC แล้วเลือก Map network drive... ในเมนูที่ปรากฏออกมา

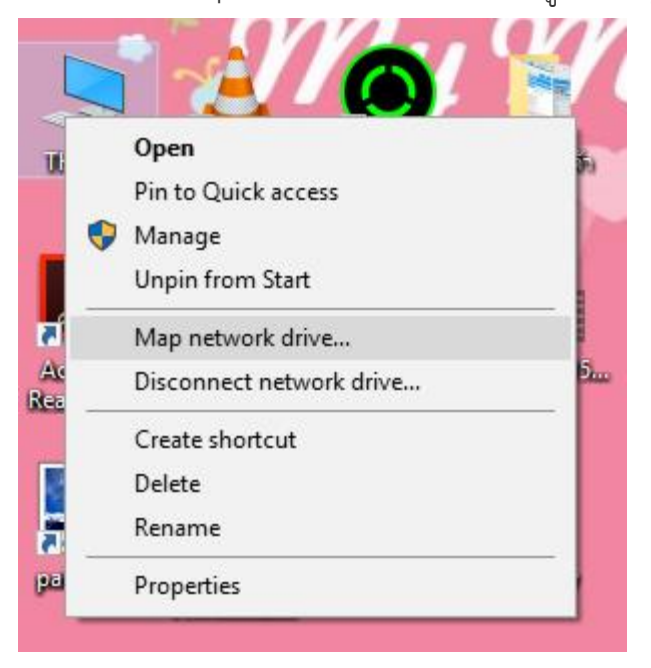

ตรงนี้เราจะต้องใส่ข้อมูลที่เราต้องการเข้าไป เริ่มจาก Drive: ให้เลือก ตัวอักษรของไดรฟ์ที่เรา อยากได้ลงไป เช่นเลือกเป็น Drive: Z:

ส่วนของ Folder: จะเป็นการระบุที่ตั้งของโฟลเดอร์ที่ต้องการสร้างทางลัดลงไป จะกด Browse เพื่อเลือกโฟลเดอร์ปลายทาง หรือถ้าจำปลายทางได้ จะพิมพ์เอาก็ได้

เช่น เลือกเข้าไปที่ \\192.168.200.4\งานบริหารทั่วไป หรือ \\Cloud-TPP\งานบริหารทั่วไป

\\192.168.200.4\งานกิจการนักเรียน

\\192.168.200.4\งานบริหารทั่วไป

\\192.168.200.4\งานบริหารสินทรัพย์

\\192.168.200.4\งานบุคคล

\\192.168.200.4\งานวิชาการ

\\192.168.200.4\งานสารบรรณ

| <u>ک</u>                                                                                                    |  |  |
|----------------------------------------------------------------------------------------------------|--|--|
| What network folder would you like to map?<br>Specify the drive letter for the connection and the folder that you want to connect to: |  |  |
| Drive: Z:                                                                                                    |  |  |
| Finish Cancel                                                                                                    |  |  |
| หรือ                                                                                                    |  |  |

|                                                                                         | X                                                                            |  |
|-----------------------------------------------------------------------------------------|------------------------------------------------------------------------------|--|
| ← 🔮                                                                                     |                                                                              |  |
| What network folder would you like to map?                                              |                                                                              |  |
| Specify the drive letter for the connection and the folder that you want to connect to: |                                                                              |  |
| Drive:                                                                                  | Z:                                                                           |  |
| Folder:                                                                                 | \\192.168.200.4\งานบริหารทั่วไป 🗸 Browse                                     |  |
|                                                                                         | Example: \\server\share                                                      |  |
|                                                                                         | Reconnect at sign-in                                                         |  |
|                                                                                         | Connect using different credentials                                          |  |
|                                                                                         | Connect to a Web site that you can use to store your documents and pictures. |  |
|                                                                                         |                                                                              |  |
|                                                                                         |                                                                              |  |
|                                                                                         |                                                                              |  |
|                                                                                         | Finish Cancel                                                                |  |

ให้ **ติ๊กเลือก Reconnect at sign-in** เอาไว้ เพื่อเวลาเปิดเครื่องขึ้นมาใหม่ Network Drive ที่ สร้างไว้ จะได้ไม่หายไป จากนั้นกด Finish

หลังจากนั้น ใส่**ชื่อและรหัสผ่าน** ตามที่แจกให้

แค่นี้เราก็จะได้ไดรฟ์ตัวใหม่ที่เราสามารถเข้าถึงโฟลเดอร์ โผล่ขึ้นมารวมทีมกับไดรฟ์อื่นๆ บนหน้า File Explorer ของเราแล้วล่ะครับ

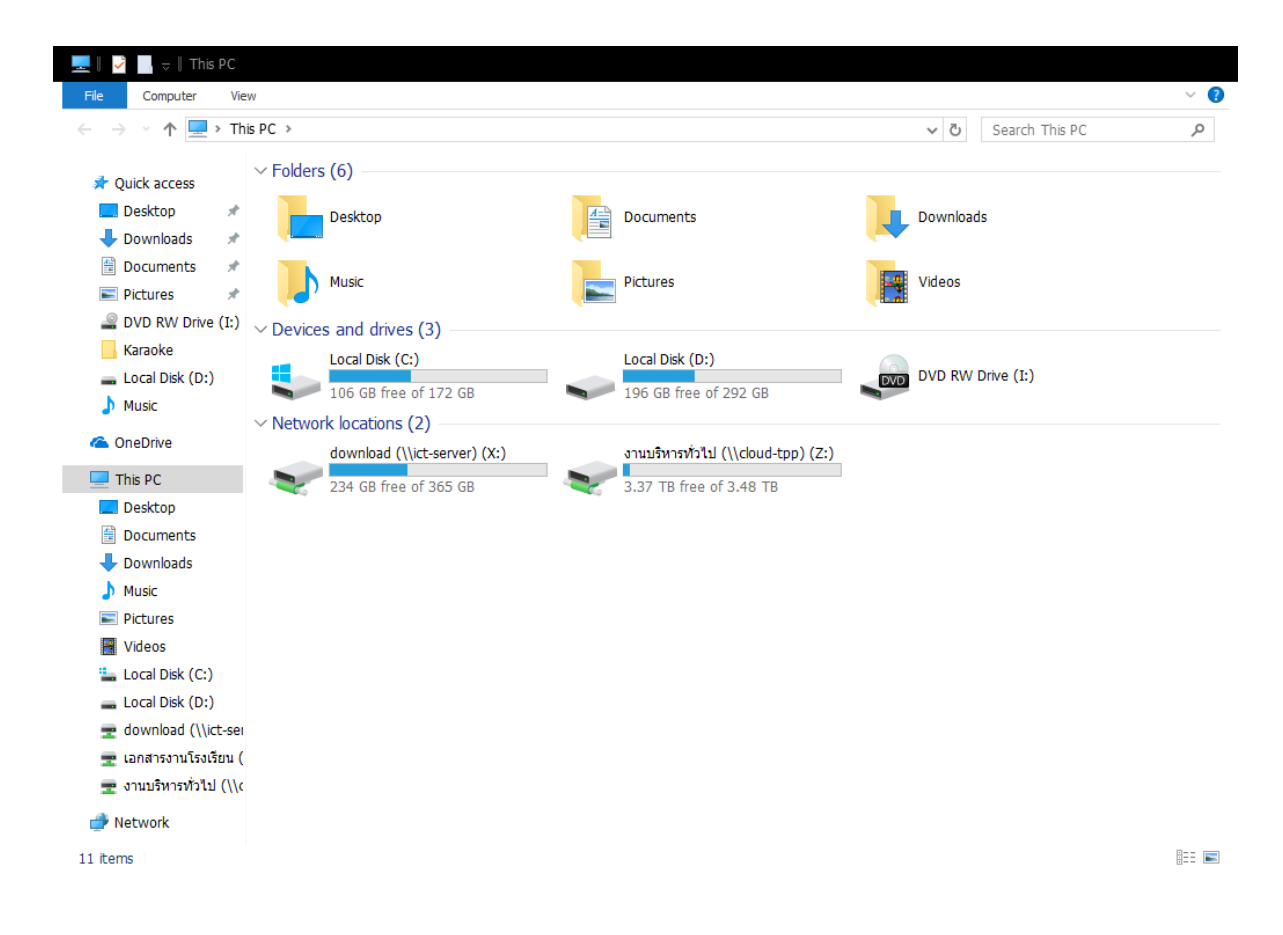

## ทำแบบเดิมอีกไดร์ฟ Drive: Y:

## \\192.168.200.4\เอกสารงานโรงเรียน

|                                                                                                    | Ξ                                                                            |  |
|----------------------------------------------------------------------------------------------------|------------------------------------------------------------------------------|--|
| < 🔹                                                                                                    |                                                                              |  |
| What network folder would you like to map?<br>Specify the drive letter for the connection and the folder that you want to connect to: |                                                                              |  |
| Drive:<br>Folder:                                                                                                    | Y: ~<br>\\cloud-tpp\เอกสารงานโรงเรียน ~ Browse                               |  |
|                                                                                                    | Example: \\server\share                                                      |  |
|                                                                                                    | Connect using different credentials                                          |  |
|                                                                                                    | Connect to a Web site that you can use to store your documents and pictures. |  |
|                                                                                                    |                                                                              |  |
|                                                                                                    |                                                                              |  |
|                                                                                                    | Finish Cancel                                                                |  |

## วิธีการปิด Map Network Drive เมื่อไม่ใช้งาน

ถ้าเราไม่ได้เอาไดรฟ์ที่เราทำไว้ออกตัวไดรฟ์ก็จะอยู่แบบนั้น ไม่หายไปไหน หากต้องการจะเอา ใดรฟ์ที่เราได้ Map Network Drive ออกก็ง่ายๆ เลยครับให้คลิกขวาแล้วกด Disconnect ได้เลย แล้วไดรฟ์ที่สร้างเอาไว้ก็จะหายไปแล้ว

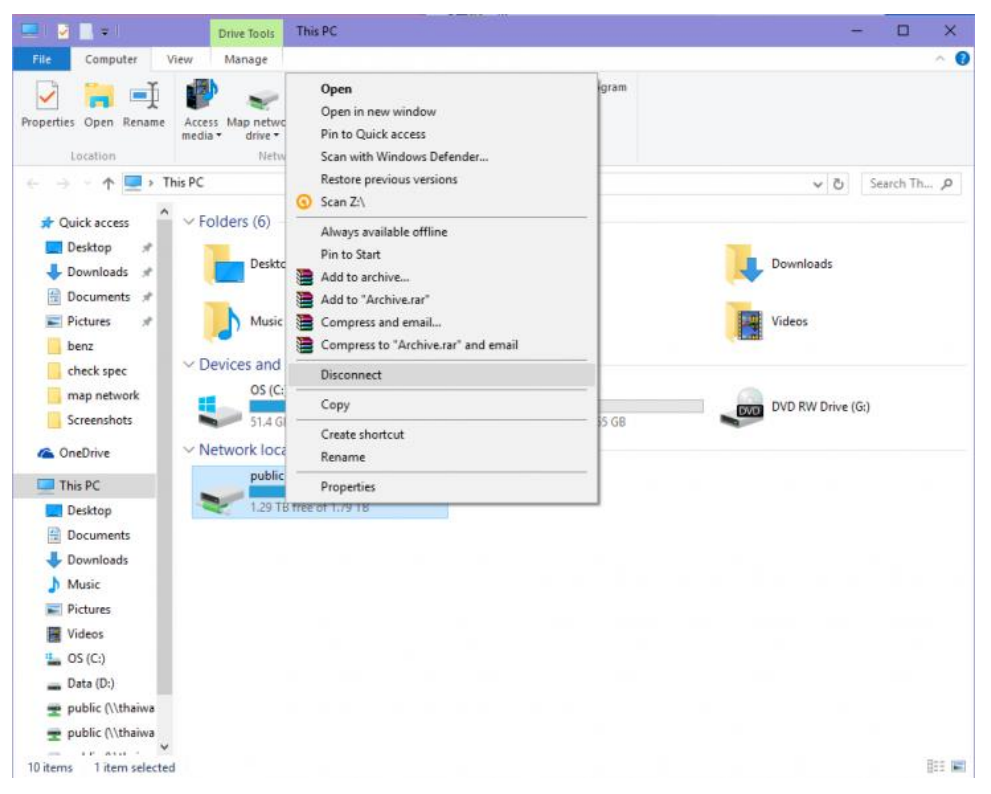

นี่ก็เป็นวิธีที่ง่ายมากๆ เลยล่ะครับ ในการสร้างการเข้าถึงโฟลเดอร์ในแชร์ไดรฟ์ที่เราต้องการ ที่ช่วย ลดขั้นตอนไปได้มากมาย ลองเอาไปใช้งานกันดูนะครับ การทำ Map Network Drive นั้นมีข้อดี มากมาย แถมยังไม่ยากอย่างที่คิดอีกด้วย